# Professional USB to RS-232 Serial Adapter

# ICUSB2321X ICUSB2322X ICUSB2324X

# **Instruction Manual**

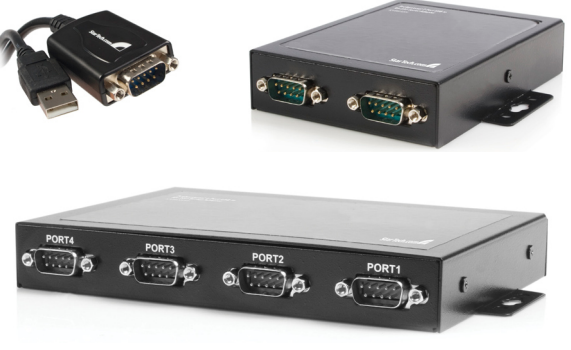

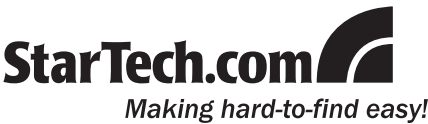

#### FCC Compliance Statement

This equipment has been tested and found to comply with the limits for a Class B digital device, pursuant to part 15 of the FCC Rules. These limits are designed to provide reasonable protection against harmful interference in a residential installation. This equipment generates, uses and can radiate radio frequency energy and, if not installed and used in accordance with the instructions, may cause harmful interference to radio communications. However, there is no guarantee that interference will not occur in a particular installation. If this equipment does cause harmful interference to radio or television reception, which can be determined by turning the equipment off and on, the user is encouraged to try to correct the interference by one or more of the following measures:

- · Reorient or relocate the receiving antenna.
- · Increase the separation between the equipment and receiver.
- Connect the equipment into an outlet on a circuit different from that to which the receiver is connected.
- Consult the dealer or an experienced radio/TV technician for help.

#### Use of Trademarks, Registered Trademarks, and other Protected Names and Symbols

This manual may make reference to trademarks, registered trademarks, and other protected names and/or symbols of third-party companies not related in any way to StarTech.com. Where they occur these references are for illustrative purposes only and do not represent an endorsement of a product or service by StarTech.com, or an endorsement of the product(s) to which this manual applies by the third-party company in question. Regardless of any direct acknowledgement elsewhere in the body of this document, StarTech.com hereby acknowledges that all trademarks, registered trademarks, service marks, and other protected names and/or symbols contained in this manual and related documents are the property of their respective holders.

# **Table of Contents**

| Introduction         | 1 |
|----------------------|---|
| Features             | 1 |
| Package Contents     | 1 |
| Hardware Guide       | 2 |
| ICUSB2321X           | 2 |
| ICUSB2322X           | 2 |
| Front Panel          | 2 |
| Rear Panel           | 2 |
| ICUSB2324X           | 3 |
| Front Panel          | 3 |
| Rear Panel           | 3 |
| Installation         | 4 |
| Configuration        | 7 |
| Specifications       |   |
| Technical Support    |   |
| Warranty Information |   |

# Introduction

Thank you for purchasing a StarTech.com Professional USB to RS-232 Serial Adapter. This innovative device offers a simple way to utilize serial devices using a USB port, and stores settings that are unique to the connected device in non-volatile memory (COM Port Retention), allowing you to retain the desired settings regardless of the USB Port to which the adapter is connected.

A cost-effective solution, ICUSB232xX is ideal for connecting a serial modem, barcode scanner, PDA or any other device with serial sync to a host computer USB port, saving the expense of having to upgrade the peripheral device to USB compliance.

# Features

- · Enables and disables enumerations
- COM port retention
- · Offers customizable device names, for easier identification
- USB Powered no power outlet required
- · Provides dual buffers for upstream and downstream data transfer
- Supports automatic handshake mode
- · Supports remote wake up and power management control

# Package Contents

- 1 X Driver CD
- 1 X Instruction Manual
- 1 X USB to RS-232 Serial Adapter

# Hardware Guide

# ICUSB2321X

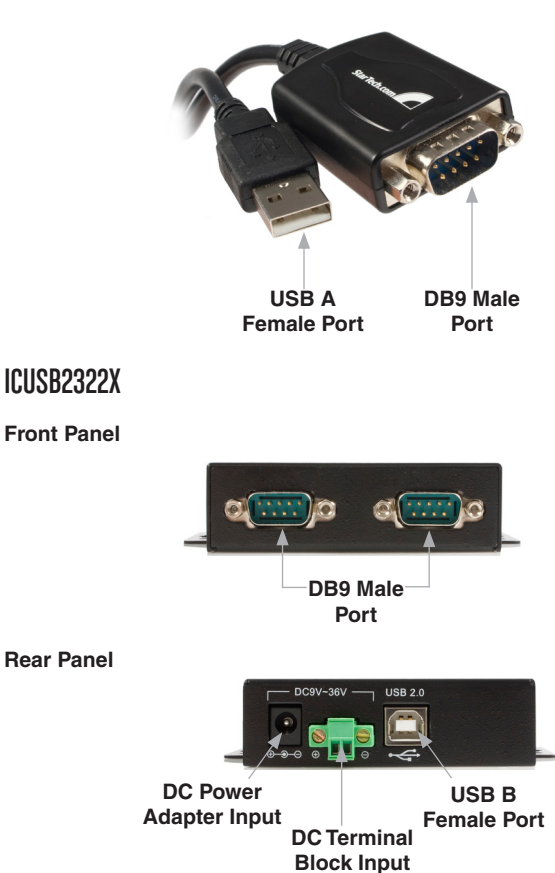

2

# ICUSB2324X

#### Front Panel

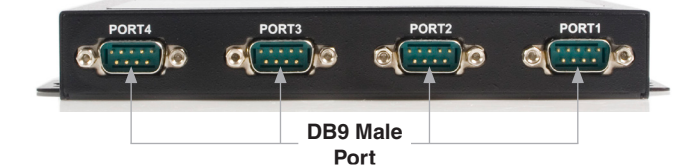

#### **Rear Panel**

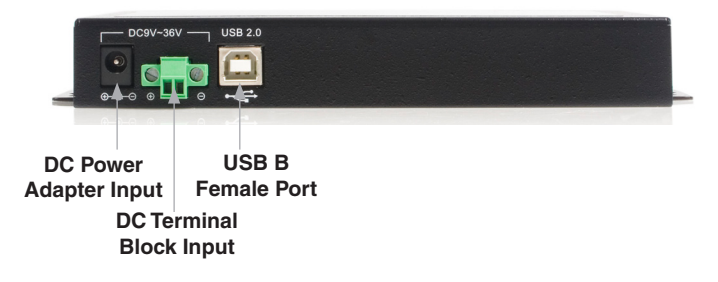

# Installation

**Please note:** In order to ensure successful installation, please install the necessary software (included) on the intended host computer prior to connecting ICUSB232xX to the host.

- 1. Insert the Driver CD into the CD or DVD-ROM drive on the host computer.
- 2. Browse to, and execute the Setup.exe file.
- When the installation process launches, a welcome screen will appear. Click Next to proceed.

 You will be asked to select a destination where the Startech.com USB to Serial Adapter will be installed. Please click on **Browse** to manually select a location, otherwise, leave the default destination in place and click **Next**.

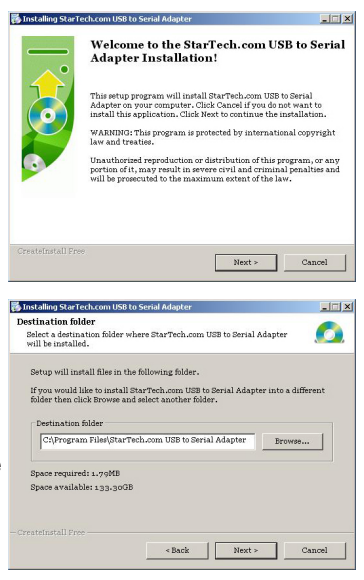

5. Please wait while the necessary drivers are copied and installed.

| Installing StarTech.com USB to Serial Adap |                              | _ 🗆 🗵 |
|--------------------------------------------|------------------------------|-------|
| ustalling Files                            |                              | -     |
| Copying StarTech.com USB to Serial Ada     | pter files to your computer. |       |
| To interrupt or pause the installation     | process, click Cancel.       |       |
| Directory:                                 |                              |       |
| File:                                      |                              |       |
|                                            |                              |       |
|                                            |                              |       |
|                                            |                              |       |
|                                            |                              |       |

 Once completed, a message indicating that the drivers have been successfully installed will appear. Please click **Finish** to conclude the software installation.

| <u> </u>          | StarTech.com USB to Serial Adapter has<br>been successfully installed! |
|-------------------|------------------------------------------------------------------------|
| 0                 | Click Finish to complete the installation.                             |
| FreateInstall Fre | 9 Finish                                                               |

Once the necessary software has been installed, connect ICUSB232xX to an available USB port on the host computer. Once connected, the operating system will notify you that it has **Found New Hardware - StarTech. com Adapter**:

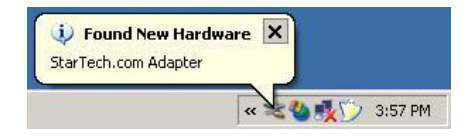

7. When the Add New Hardware Wizard launches, select Install the software automatically and click Next.

8. The Wizard will begin installing the software.

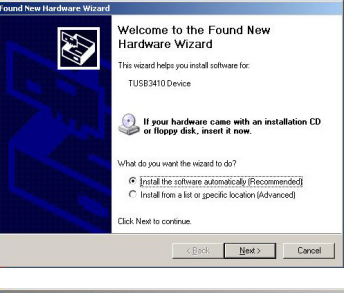

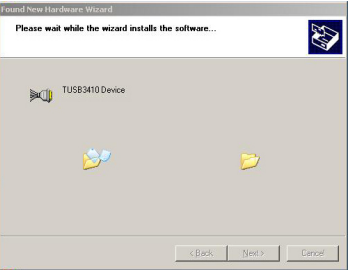

 A window will appear indicating that "the software you are installing...has not passed Windows Logo testing...". Click Continue Anyway to proceed. Please note that this software has been tested for performance and reliability.

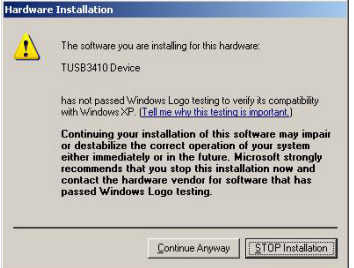

- 10. Once the software has been installed, click **Finish**.
- Repeat steps 7 10 as necessary (dependent on number of serial ports being installed).

| Found New Hardware Wizard |                                                                                                    |
|---------------------------|----------------------------------------------------------------------------------------------------|
|                           | Completing the Found New<br>Hardware Wizard<br>The viced has finited instaling the software for<br>TUSB3410 Device |
| CONTRACTOR OF             | Elick Finish to close the wizard.                                                                                  |
|                           | KBook Finish Cancel                                                                                                |

Once the installation has concluded, you will be able to configure the ICUSB232xX as required.

# Configuration

To configure ICUSB232xX:

- 1. Right-click on **My Computer** (Windows XP) or **Computer** (Vista<sup>™</sup>) and select **Manage** to open the **Computer Management** window.
- 1. In the left pane of the **Computer Management** window, select **Device Manager**, then in the right pane, click on **Ports (COM & LPT)**.
- 2. Right-click on the newly added serial port and select **Properties**.

Ports (COM & LPT)
Com17 (COM103)
Communications Port (COM2)
Printer Port (LPT1)

From within the Properties window, the following tabs offer configuration for ICUSB232XX functions:

#### General

This tab provides basic information about the ICUSB232XX, as well as its operating status. ICUSB232XX operation can be disabled from here using the drop-down box provided under Device Usage.

| Test Port     | Port Sta     | tus       | Advanced           | Driver       | Details   |  |
|---------------|--------------|-----------|--------------------|--------------|-----------|--|
| General       | Inform       | nation    | Configura          | ations       | Port Flag |  |
| <b>)</b> com  | 17 (COM103   | 1)        |                    |              |           |  |
| Devi          | ice type:    | Ports     | (COM & LPT)        |              |           |  |
| Man           | ufacturer:   | Starl     | Fech.com           |              |           |  |
| Loca          | ation:       | Loca      | Location 0         |              |           |  |
| Device statu  | IS           |           |                    |              |           |  |
| start the tro | ubleshooter. | TIIS WICT | this device, click | . Troublesho | or to     |  |
|               |              |           |                    | Troublesho   | ət        |  |
| evice usage   |              |           |                    |              |           |  |
| Use this devi | ce (enable)  |           |                    |              | *         |  |
|               |              |           |                    |              |           |  |

#### Information

This tab provides further information about ICUSB232XX including its manufacturer, device name, product ID, vendor ID, and Serial Number.

| Lest Port | Port Status           | Advanced  | Driver       | Details   |
|-----------|-----------------------|-----------|--------------|-----------|
| General   | Information           | Configura | tions        | Port Flag |
| ŀ         | fanufacturer          | Starl     | ech.com      |           |
| D         | levice Name           | USB       | to Serial Ad | apter     |
| F         | Product ID            |           |              |           |
| V         | Vendor Id             |           | )            |           |
| S         | Serial Number         |           | 3            |           |
| N         | lumber of Ports on th | e Unit 1  |              |           |
|           |                       |           | OK           | Cancel    |

#### Configurations

This tab allows users to change the name given to the ICUSB232xX for easier reference, and also the assigned port number. The new name will take effect once a new name is entered into the New Device Name field, and the Apply button is pressed. To change the port number, enter the desired value in the space provided and click **OK.** 

| Test Port          | Port Status                                                             | Advanced                              | Driver        | Details   |
|--------------------|-------------------------------------------------------------------------|---------------------------------------|---------------|-----------|
| General            | Information                                                             | Configura                             | tions         | Port Flag |
| The Dev<br>changes | ice must be disconn<br>to take effect                                   | iected and re-con                     | nected for th | ne        |
| Device             | Name com1                                                               | 17 (COM103)                           |               |           |
| To ass<br>in the t | ame Assignment<br>ign a new COM nam<br>ext box below(Max 3<br>wice Name | ne to the port, typ<br>30 characters) | e new name    |           |
|                    |                                                                         | (                                     | ChangeNam     | •         |
| To assi<br>number  | ort Assignment<br>gn a new COM num<br>in the text box belor             | ber to the port, typ<br>w             | e new         |           |
| Por                | t Number                                                                | 103                                   |               |           |
|                    |                                                                         |                                       |               |           |
|                    |                                                                         |                                       |               |           |
|                    |                                                                         | L                                     | OK            | Cancel    |

#### Port Flag

This tab provides the following checkboxes:

 Low Latency: Changes how serial data is handled in order to reduce latency (or delay)

**Re-map Baud:** this feature allows some standard baud rates to be remapped to customized baud rates. When the application uses one of the standard baud rates that has been remapped, the driver will generate the corresponding custom baud rate instead

- Test Port Port Status Advanced Driver Details General Information Configurations Port Flag This dialog provides an interface for performance Update options and special functionality on a per port basis COM Port COM Port COM103 Remap Ignore Baud Flush Low Fast Fast Ignore Tx Purge Latency Baud Write Read 0K Cancel
- Ignore Flush: Receipt of a

flush request indicates that the driver should flush the device cache or discard that data in its internal buffer. The driver transfers any data currently cached in the device or held in the driver's internal buffers

before completing the flush request. This flush will be ignored when it is checked

- Fast Write: When this checkbox is checked, the driver completes the data write, even if data is stil buffered in the driver and the USB Serial Device
- **Ignore Tx Purge:** The purge request can be used to cancel all read and write requests and to delte all data from the read and write buffers. When this box is checked, the driver will not purge the write buffer.

#### Test Port

This function can be used to diagnose any suspected hardware problems that may occur. To perform a Loopback Test, pins 2 and 3 of the DB9 connector need to be physically connected to one another.

Test parameters can be set based on individual requirements; once the *Baud Rate* and *Flow Control* have been adjusted accordingly using the drop-down boxes provided, and the physical connection between pins 2 and 3 has been made, click **Begin Test**. If the test is successful, characters entered in the *Enter the Text to send* box will appear in the *Text Read!* box.

To view jumper pin configurations used to perform the LoopBack Test, click the **LoopBack Wiring Diagram** button. Please note that a jumper connection between pins 2 and 3 are required in order to perform the LoopBack Test.

| General                  | Information                                   | Configura                               | ations              | Port Flag |
|--------------------------|-----------------------------------------------|-----------------------------------------|---------------------|-----------|
| Fest Port                | Port Status                                   | Advanced                                | Driver              | Details   |
| The test p<br>and receiv | ort is designed to te<br>ring the data throug | st the internal cor<br>h particular COM | nponents by<br>port | sending   |
| COM Port                 |                                               |                                         |                     |           |
| СОМ                      | 103                                           | Begin T                                 | est                 |           |
| Enter                    | the Text to send                              | The Text                                | Read                |           |
| Confi                    | gure the Test Parar                           | neters                                  |                     |           |
| Baud                     | Rate 1200                                     | Flow Cont                               | rol None            | ~         |
|                          |                                               |                                         |                     |           |
|                          |                                               | Г                                       | ОК                  | Cance     |

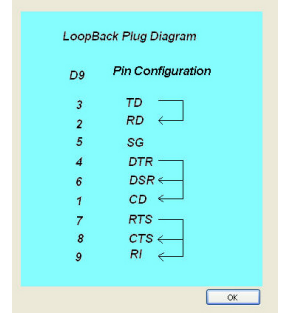

#### Port Status

This function allows users to view the amount of data having been sent and received through ICUSB232XX. To log data flow status, select an appropriate *Poll Interval* (the rate at which data is collected), then click on the Start Logging button.

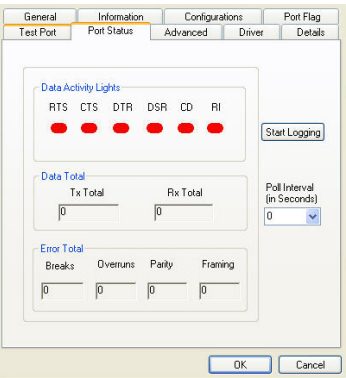

#### Advanced

This tab allows user to Disable Enumerations (checked by default) and designate COM Port assignment based on either the unique serial number assigned to the ICUSB232XX (default), or on the physical USB port to which the device has been connected. In order for this assignment to take effect, the computer must be rebooted.

COM Port Assignment Based on Unit Serial Number will assign the same COM Port address, regardless of the USB port to which the ICUSB232XX is connected.

| WARNING:<br>the device | Pressing the Unins<br>driver from your syst | tall Button will ren<br>em! | Ur           | ninstal |
|------------------------|---------------------------------------------|-----------------------------|--------------|---------|
| 🗹 Disabl               | e Enumerations                              |                             |              |         |
| 🛄 Enable               | e Event Logging                             |                             |              |         |
| COM P                  | ort Assignment                              |                             |              |         |
| ۲                      | Based on Unit Seri                          | al Number. (Defa            | ult)         |         |
| 0                      | Based on Physical                           | USB Ports.                  |              |         |
| Your                   | ust reboot before th                        | nese settings can           | take effect. |         |

COM Port Assignment Based on Physical USB Ports is determined by the USB port to which ICUSB232XX is connected. For example, if ICUSB232XX is removed from one USB port and connected to another, the COM Port assignment will change to the COM Port number given to the latter port. Switching the connection back to the original USB port wil retain the original COM Port address. Please note that the selection for

Based on Physical USB ports is only available for ICUSB2321X. As such, if an ICUSB2322X or an ICUSB2324X is connected, the option of "Based on Physical USB ports" is not visible/accessible.

#### Driver

This tab allows users to view Driver Details (rev. etc.), update the Driver file, Roll Back the installed Driver to a previous state, or uninstall the device software for ICUSB232XX.

| Lieneral    | Informa     | stion    | Configura          | ations        | Port Flag    |
|-------------|-------------|----------|--------------------|---------------|--------------|
| Test Port   | Port State  | 25       | Advanced           | Driver        | Details      |
| 🖵 comi      | 17 (COM103) |          |                    |               |              |
| Drive       | r Provider: | StarT    | ech.com            |               |              |
| Drive       | r Date:     | 5/31/    | 2005               |               |              |
| Drive       | r Version:  | 1.2.1    | 1.8                |               |              |
| Digit       | al Signer:  | Not d    | igitally signed    |               |              |
| Update Dri  | /er         | fo upda  | te the driver for  | this device.  |              |
| Roll Back D | hiver       | f the de | vice fails after u | pdating the c | lriver, roll |
| Unineta     |             | founin:  | tall the driver (A | idvanced).    |              |

| General      | Information           | Configura | tions  | Port Flag |
|--------------|-----------------------|-----------|--------|-----------|
| Test Port    | Port Status           | Advanced  | Driver | Details   |
| Device Insta | 17 (COM103)<br>nce ld |           |        | ~         |
| Device Insta | nceld                 |           |        | *         |
| UMPPORT      | COM\6&36614C52        | 2&0&0000  |        |           |
|              |                       |           |        |           |
|              |                       |           |        |           |
|              |                       |           |        |           |
|              |                       |           |        |           |
|              |                       |           |        |           |
|              |                       |           |        |           |
|              |                       |           |        |           |
|              |                       |           |        |           |
|              |                       |           |        |           |
|              |                       |           |        |           |
|              |                       |           |        |           |

#### Details

Provides further operating information about ICUSB232XX.

# Specifications

| Connectors                    | 1 x USB type A (Male)<br>1 x RS-232 (DB9) (Male) (ICUSB2321X)<br>2 x RS-232 (DB9) (Male) (ICUSB2322X)<br>4 x RS-232 (DB9) (Male) (ICUSB2324X)                                                               |  |  |  |
|-------------------------------|----------------------------------------------------------------------------------------------------|--|--|--|
| Maximum Data<br>Transfer Rate | 230Kbps                                                                                                    |  |  |  |
| OS Support                    | Windows 2000, XP, Server 2000 and 2003. Limited functionality with Windows NT 4 and Vista™                                                                                                    |  |  |  |
| Regulatory<br>Certifications  | CE/FCC/RoHS                                                                                                    |  |  |  |
| Product Weight                | 33.4 g (1.18 oz)                                                                                                    |  |  |  |
| Product<br>Dimensions         | ICUSB2321X: 35 x 13 x 420mm (W x H x L)<br>(1.38 x 0.51 x 16.54")<br>ICUSB2322X: 80 x 23 x 113mm (W x H x L)<br>(3.15 x 0.91 x 4.45")<br>ICUSB2324X: 118 x 25 x 165.2mm (W x H x L)<br>(4.65 x 0.98 x 6.5") |  |  |  |

# Technical Support

StarTech.com's lifetime technical support is an integral part of our commitment to provide industry-leading solutions. If you ever need help with your product, visit www.startech.com/support and access our comprehensive selection of online tools, documentation, and downloads.

# Warranty Information

This product is backed by a one year warranty.

In addition, StarTech.com warrants its products against defects in materials and workmanship for the periods noted, following the initial date of purchase. During this period, the products may be returned for repair, or replacement with equivalent products at our discretion. The warranty covers parts and labor costs only. StarTech.com does not warrant its products from defects or damages arising from misuse, abuse, alteration, or normal wear and tear.

### Limitation of Liability

In no event shall the liability of StarTech.com Ltd. and StarTech.com USA LLP (or their officers, directors, employees or agents) for any damages (whether direct or indirect, special, punitive, incidental, consequential, or otherwise), loss of profits, loss of business, or any pecuniary loss, arising out of or related to the use of the product exceed the actual price paid for the product. Some states do not allow the exclusion or limitation of incidental or consequential damages. If such laws apply, the limitations or exclusions contained in this statement may not apply to you.

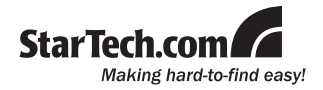

StarTech.com has been making "hard-to-find easy" since 1985, providing high quality solutions to a diverse IT and A/V customer base that spans many channels, including government, education and industrial facilities to name just a few. We offer an unmatched selection of computer parts, cables, A/V products, KVM and Server Management solutions, serving a worldwide market through our locations in the United States, Canada, the United Kingdom and Taiwan.

Visit **www.startech.com** today for complete information about all our products and to access exclusive interactive tools such as the Cable Finder, Parts Finder and the KVM Reference Guide.